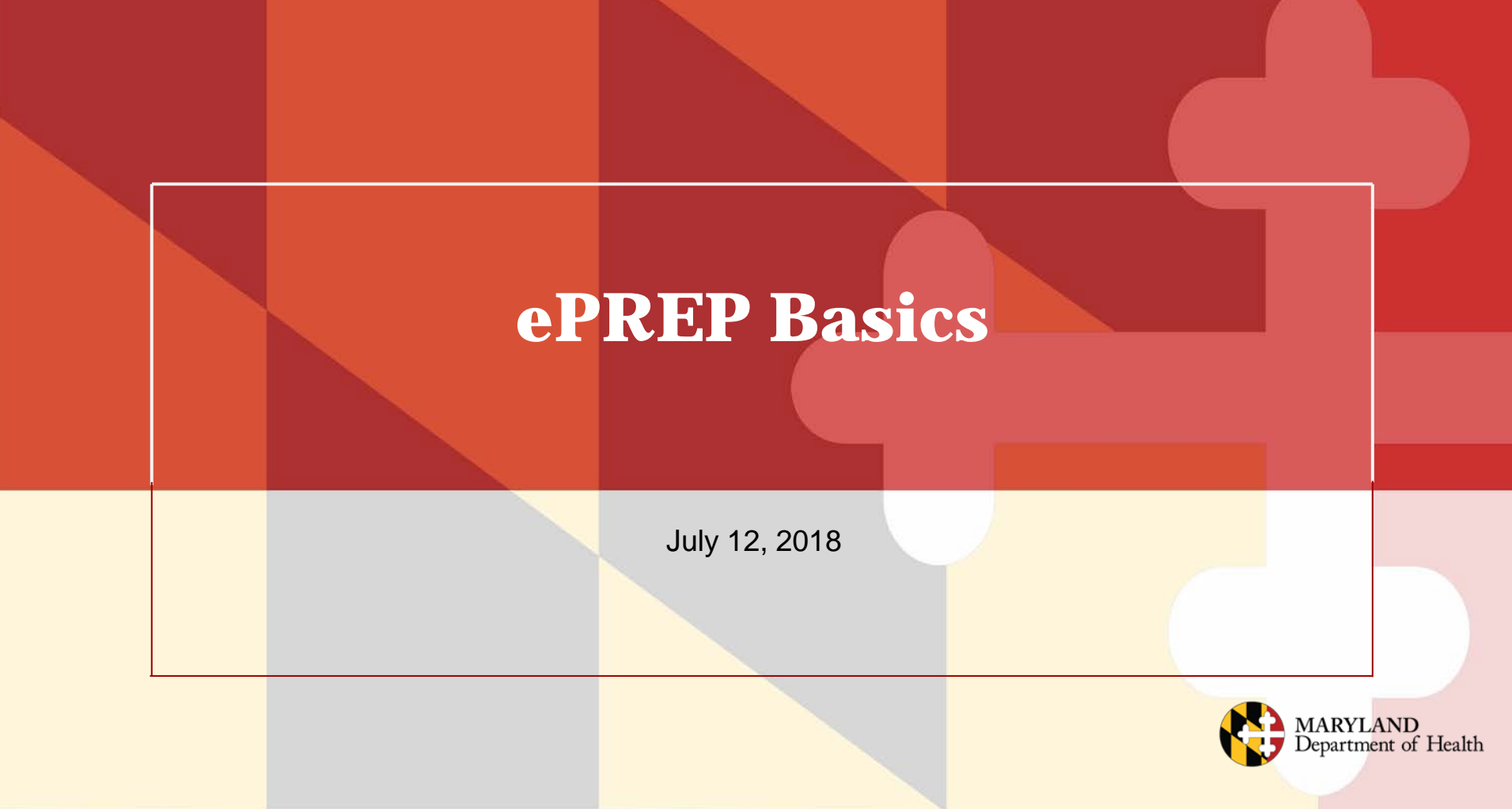

# **Overview**

# This Webinar will cover the following:

- Benefits of using ePREP
- Helpful Resources
- User Profiles
- Business Profiles
- Application Types
- Signing an Application
- Checking the Status of an Application

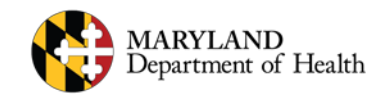

# **Welcome to ePREP!**

**ePREP** stands for **e**lectronic **P**rovider **R**evalidation and **E**nrollment **P**ortal. Here are some of the Benefits of using ePREP:

- Applications can be filled out electronically instead of by paper Easier/Quicker to fill out Only the necessary fields for the type of application are generated Shorter processing times
- Access to your Maryland Medicaid information (now called an Account in ePREP) You can see the status of your account (Active, Suspended or Inactive) You can see your affiliations You can see all of your demographic information

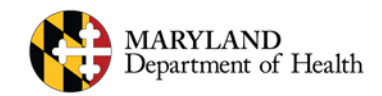

# **Helpful Resources**

There are two main resources you can use to learn all about ePREP and how to use it:

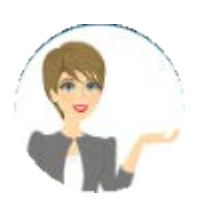

• Maryland Medicaid's ePREP Website

Maryland Medicaid has created a website with documents, checklists and webinars that will help you with ePREP

health.maryland.gov/eprep

• Resources within ePREP

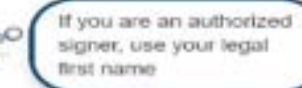

<u>Lucy</u> – Your enrollment buddy and guide appears on most pages to give you helpful information

<u>Lucy Hover Help</u> – When you click on or hover over a action item (textbox, drop down, Radio button), Lucy will pop up again with more information on what and how to enter information <u>In Context Tutorials</u> – If you see a filmstrip icon you can click on it to view a short 3 to 5 minute video explaining what needs to be done

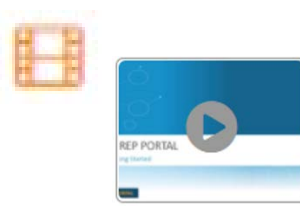

### **User Profiles**

#### • User Profile

Your starting point with ePREP is just like any other website that requires you to set up a user name and password. This is called your User Profile in ePREP.

When signing up for the portal each user must create a User Profile. All users who use the ePREP Portal must have a User Profile. This profile allows ePREP to recognize you as a portal member. This membership is used to provide access to the Business Profile.

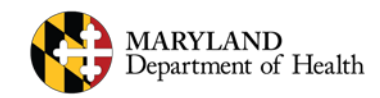

## Sign Up (User Profile)-

#### H ePREP PORTAL

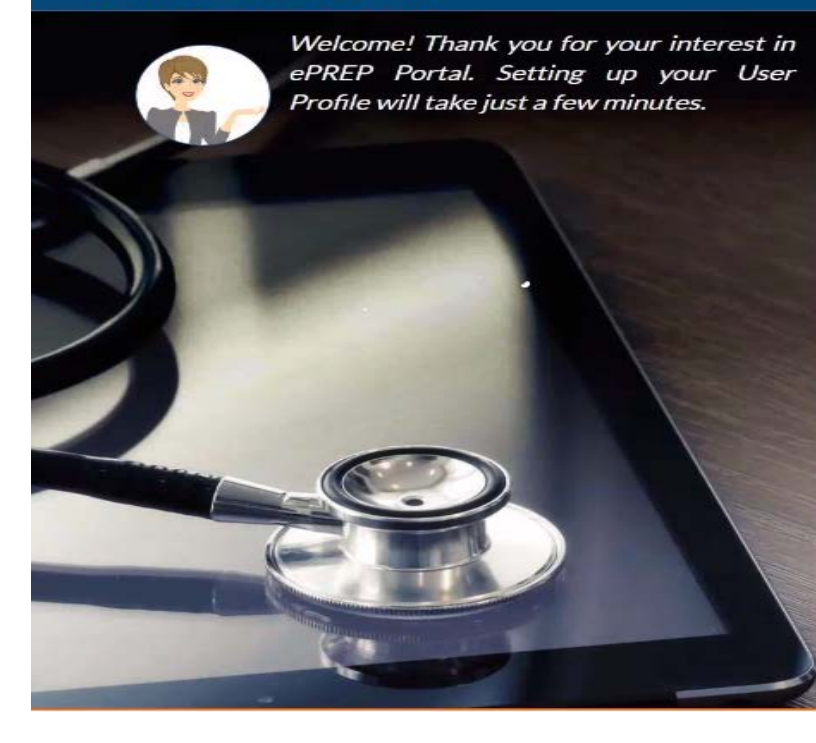

|                         | Bulletins Contact Us Sig    | gn Up Login                                                                                                    |
|-------------------------|-----------------------------|----------------------------------------------------------------------------------------------------|
| Sign Up                 | Password Recovery C         | Options                                                                                                    |
| Sign Up<br>First name 🕞 | If you are an auth          | orized                                                                                                    |
| FirstIsme               | signer, use your le         | egal                                                                                                    |
| ast name                | under harris                |                                                                                                    |
| Last name               |                             |                                                                                                    |
| Phone number            |                             | The second second second second second second second second second second second second second second second se |
| Phone number            |                             |                                                                                                    |
| mail address            |                             | 1 miles                                                                                                    |
| E-mail address          |                             | the second second                                                                                               |
| e-enter email address   |                             |                                                                                                    |
| E-mail address          |                             |                                                                                                    |
| assword                 |                             |                                                                                                    |
| Password                |                             |                                                                                                    |
| le-enter password       |                             |                                                                                                    |
| Re-enter password       |                             |                                                                                                    |
| I'm not a robot         | POCAPTCHA<br>Polary - Terma |                                                                                                    |

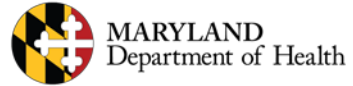

# **Password Recovery**

#### 🙀 ePREP PORTAL

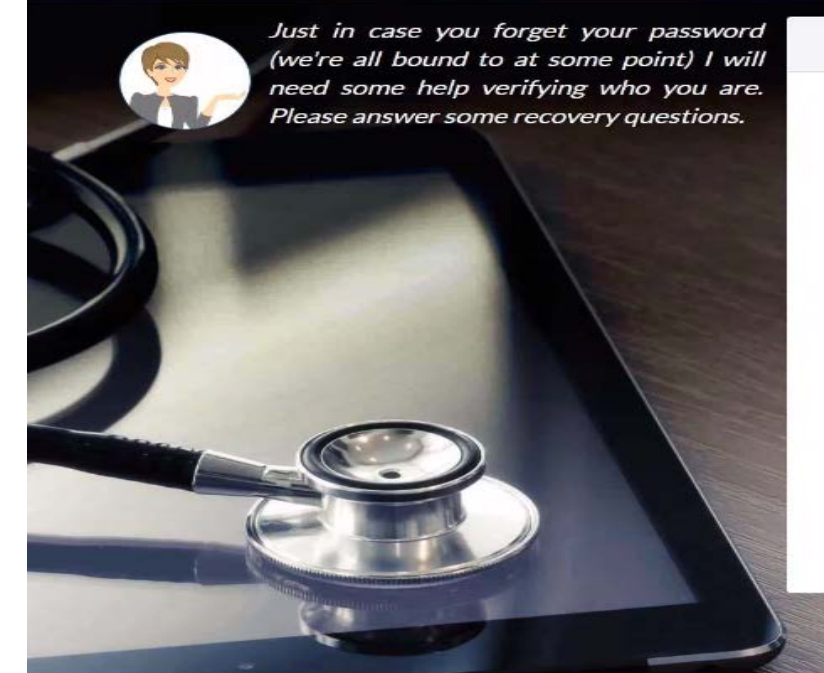

| Sign Up                                           | Password Recovery Options                                                                                                    |                       |
|---------------------------------------------------|----------------------------------------------------------------------------------------------------|-----------------------|
| assword Recovery                                  |                                                                                                    |                       |
| Select Recovery Question 1]                       |                                                                                                    |                       |
| Select Recovery Question 1]                       |                                                                                                    |                       |
| What is your favorite movie?                      |                                                                                                    |                       |
| What is the name of your first school?            |                                                                                                    |                       |
| What was your high school mascot?                 |                                                                                                    |                       |
| What high school did you attend?                  |                                                                                                    |                       |
| What is the name of your first grade teacher?     |                                                                                                    |                       |
| n what city were you born?                        |                                                                                                    |                       |
| What is your father's middle name?                |                                                                                                    |                       |
| What is the name of your favorite pet?            |                                                                                                    |                       |
| Who is your favorite actr musician, or anist?     |                                                                                                    |                       |
| When is your anniversary?                         |                                                                                                    |                       |
| What was your favorite place to visit as a child? |                                                                                                    | -                     |
| What was the make of your first car?              |                                                                                                    |                       |
| Which phone number do you remember most fro       | m your children? nditions .                                                                                                    | 1                     |
| What street did you grow up on?                   |                                                                                                    |                       |
| What is the name of your first love?              | 7.0                                                                                                    |                       |
| What is your mother's maideo name?                | and the second second sec | and the second second |

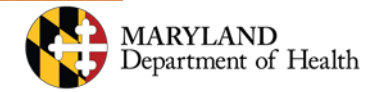

# **Password Recovery Cont-**

#### **ePREP PORTAL**

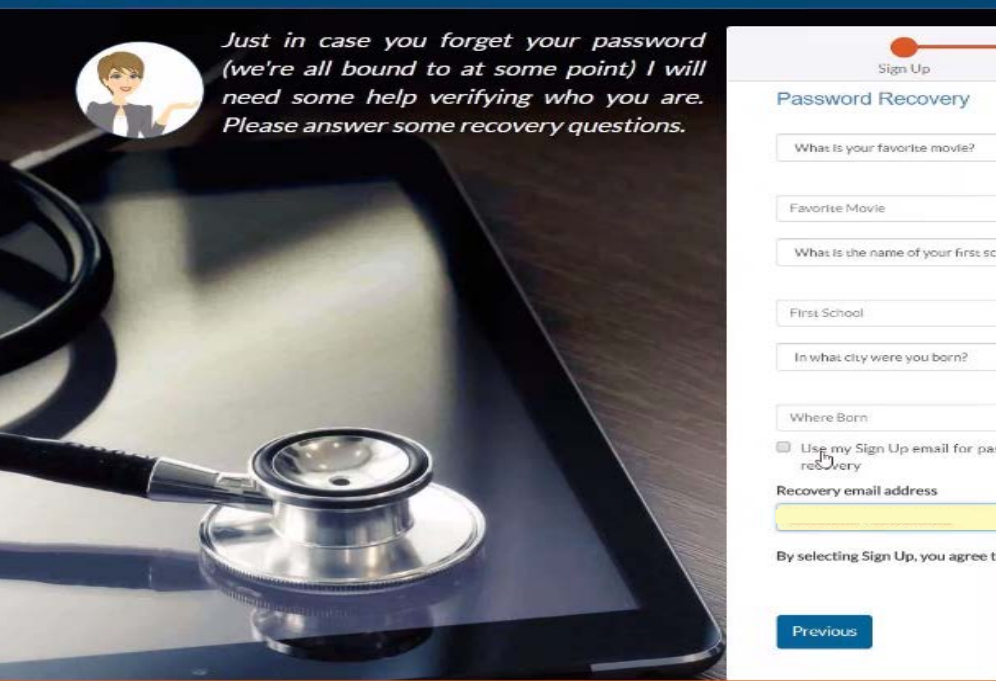

| Sign Up                                                             |              | Password Recovery Optio                                                                          | ns       |
|---------------------------------------------------------------------|--------------|--------------------------------------------------------------------------------------------------|----------|
| Password Recovery                                                   |              |                                                                                                  | -        |
| What is your favorite movie?                                        | •            |                                                                                                  |          |
| Favorite Movie                                                      |              |                                                                                                  |          |
| What is the name of your first scho                                 | •            |                                                                                                  | -        |
| First School                                                        |              |                                                                                                  |          |
| In what city were you born?                                         | •            |                                                                                                  |          |
| Where Born                                                          |              |                                                                                                  |          |
| Use my Sign Up email for passw<br>reSvery<br>Recovery email address | vord         | Please enter an email<br>address to recover yo<br>password if you forget<br>This should be an em | ur<br>t. |
| By selecting Sign Up, you agree to th                               | he ePREP Por | that you check regular<br>and one that will stay<br>constant through<br>potential job changes.   | rly      |

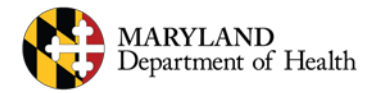

# **Verification Email**

Once you enter your User Profile information and select your Security questions and answers, ePREP sends a Verification email to make sure the email address you entered for your user name is a real email address.

Please check your inbox for an email from <u>noreplymd@dharbor.com</u> with a subject of **ePREP Portal Activation email** 

You may have to check your Spam, Junk, Trash or Clutter folder to find the email if you do not see it in your inbox.

Once you find the email you can click on the link to verify your email address.

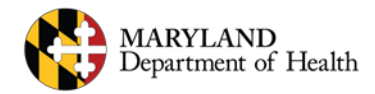

### **Email Activation**

| FROM                                                                         | SUBJECT                                                                                                    | TIME                                                                                                    |
|------------------------------------------------------------------------------|----------------------------------------------------------------------------------------------------|----------------------------------------------------------------------------------------------------|
| noreplymd@dharbor.c                                                          | ePREP Portal Activation Email                                                                                                    | 4:21 PM UTC                                                                                                    |
| То:                                                                          | sandyjones@gustr.com                                                                                                    |                                                                                                    |
| From:                                                                        | noreplymd@dharbor.com                                                                                                    |                                                                                                    |
| Subject:                                                                     | ePREP Portal Activation Email                                                                                                    |                                                                                                    |
| Received:                                                                    | Sat, Oct 14, 2017 at 4:21 PM UTC (0 minutes ago)                                                                                                    |                                                                                                    |
| Expires:                                                                     | Sun, Oct 15, 2017 at 4:21 PM UTC                                                                                                    |                                                                                                    |
| If this email was uninten                                                    | tionally sent to you, simply disregard this message or delete it.                                                                                                    |                                                                                                    |
| Sincerely,                                                                   |                                                                                                    |                                                                                                    |
| ePREP Portal Administra                                                      | ition                                                                                                    |                                                                                                    |
| Please note: This email v                                                    | vas sent from an auto-notification system that cannot accept incoming emai                                                                                                    | il. Please do not reply to this message.                                                                                                    |
| CONFIDENTIALITY N<br>confidential and/or privil<br>agent, or if this message | OTICE: The contents of this email message and any attachments are intend<br>eged information and may be legally protected from disclosure. If you are 1<br>has been addressed to you in error, please immediately alert the sender by r | led solely for the addressee(s) and may contain<br>not the intended recipient of this message or their<br>eply email and then delete this message and any |

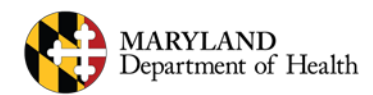

# Sign Up Cont

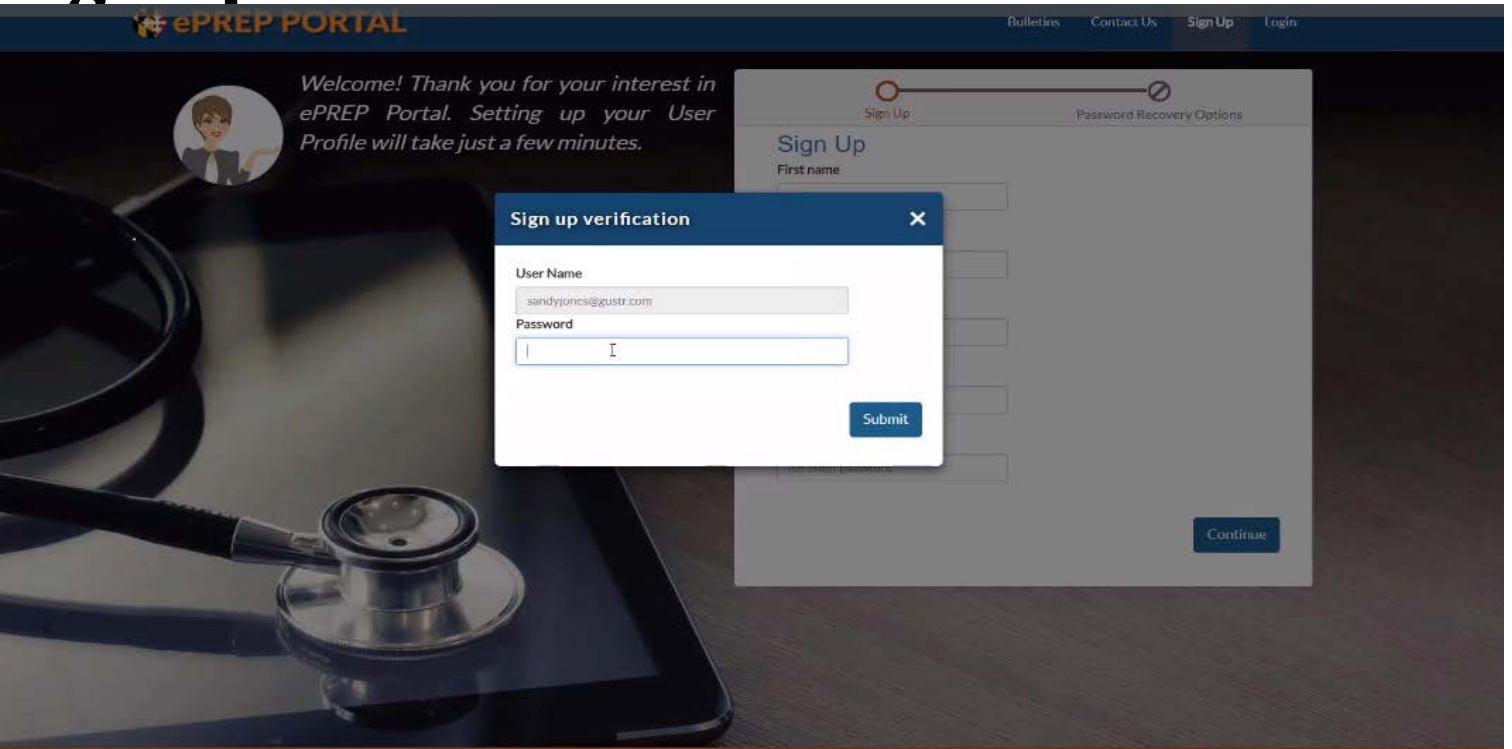

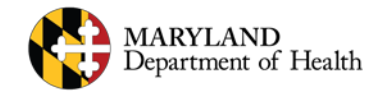

### **Business Profile**

#### Business Profile

The ePREP portal provides a centralized and secure environment called the Business Profile. The Business Profile houses all your Maryland Medicaid accounts and applications including your NPIs, MA number(s), or Tax ID(s).

A User Profile may have access to one or more Business Profiles.

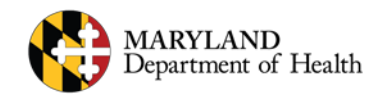

## **Business Profile**

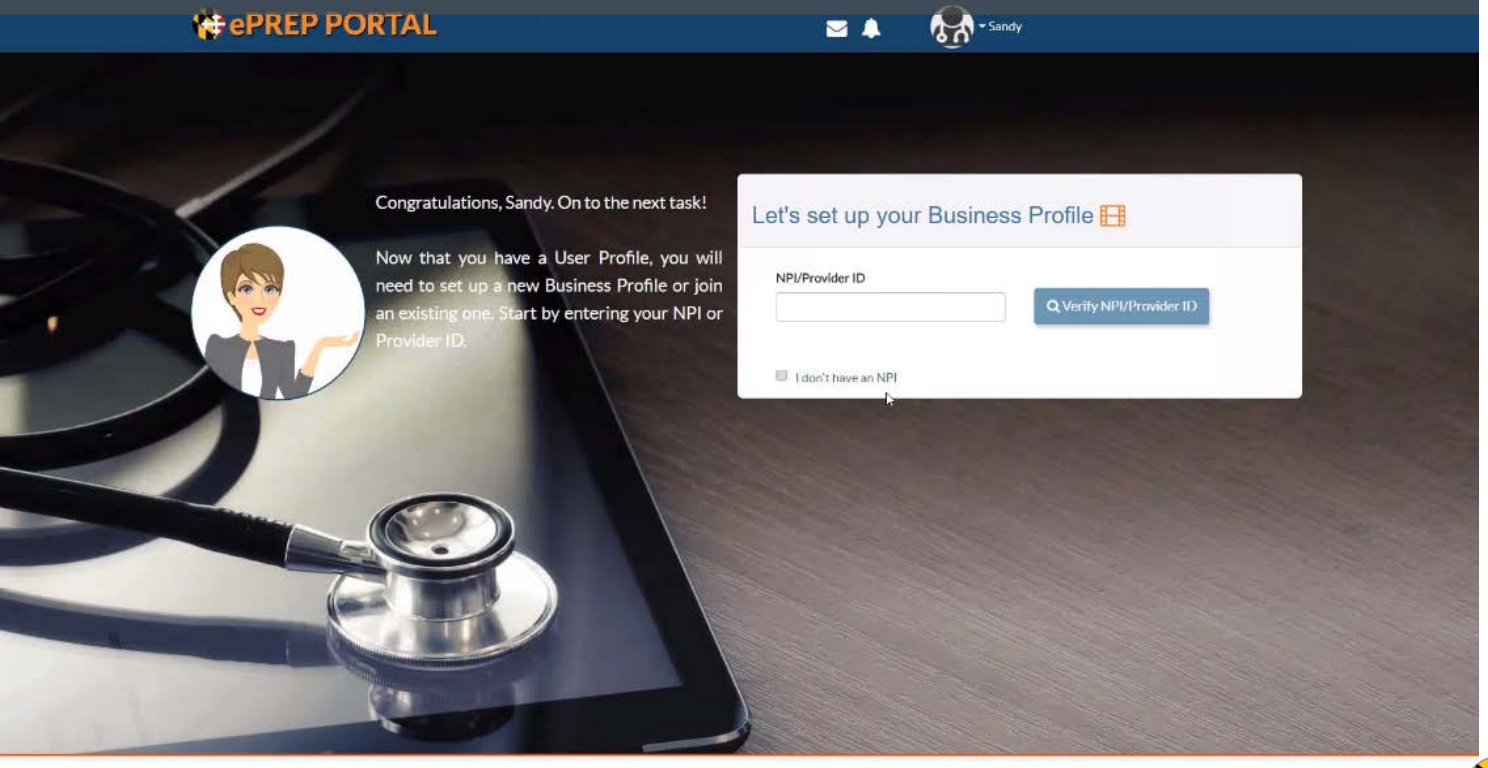

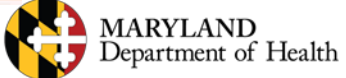

# Subject

To create a Business Profile you can use your NPI or if you are already a Maryland Medicaid provider you can use your Provider ID to create the Business Profile.

If you want to join an existing Business Profile you can enter either the NPI or the Provider ID.

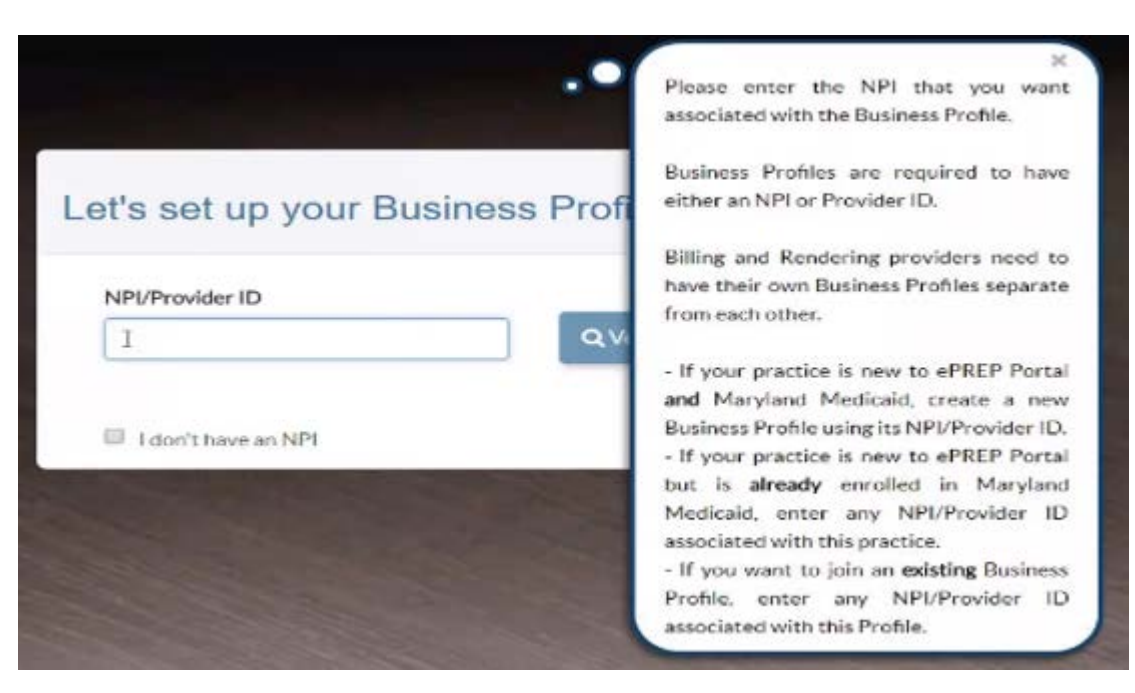

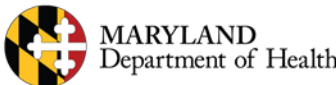

## **Verify NPI to Link Account to Business Profile**

Congratulations, george. On to the next task!

Now that you have a User Profile, you will need to set up a new Business Profile or join an existing one. Start by entering your NPI or Provider ID.

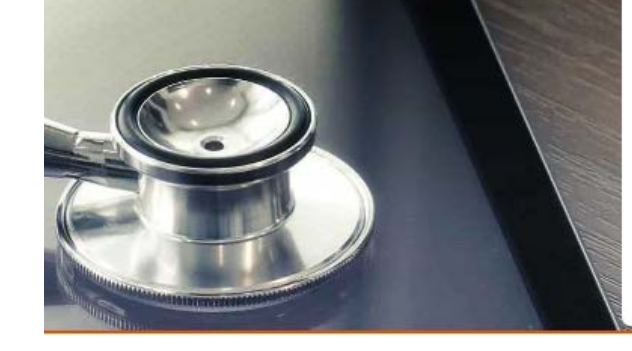

#### Let's set up your Business Profile ⊟

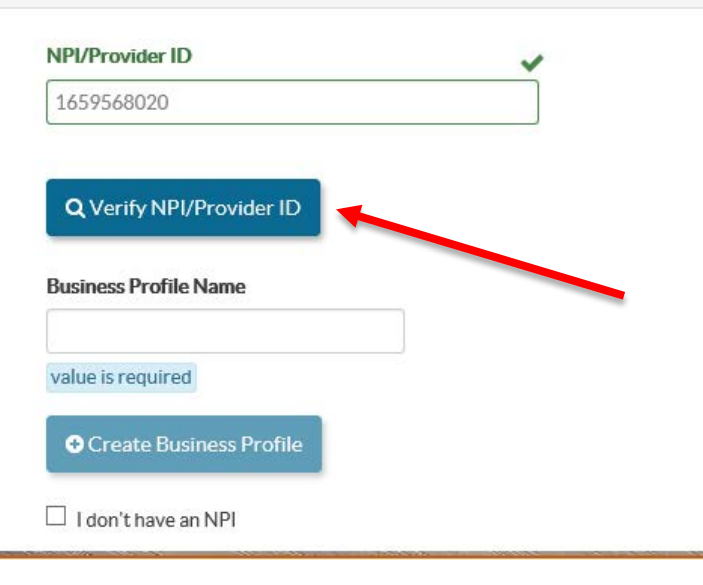

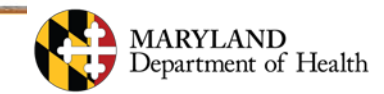

## Links to BP cont

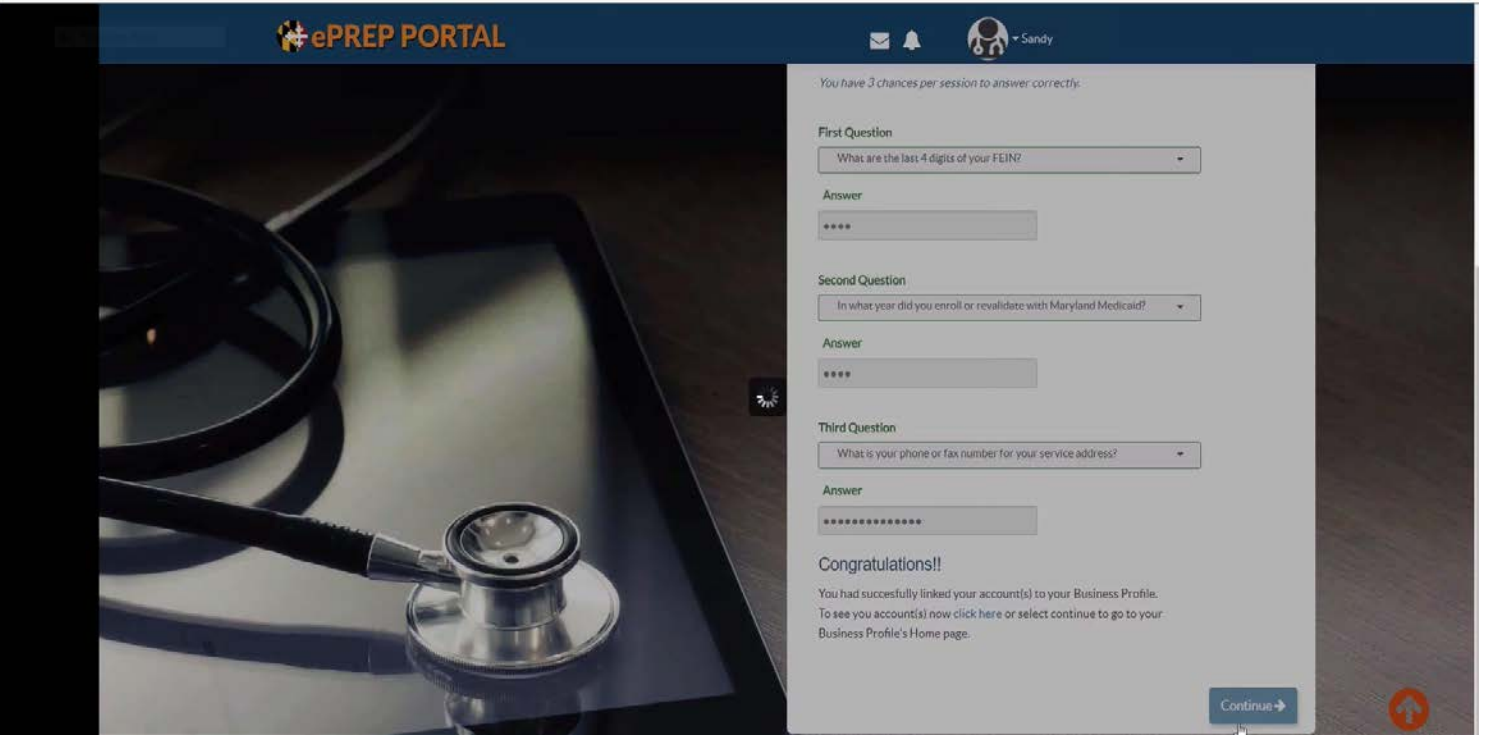

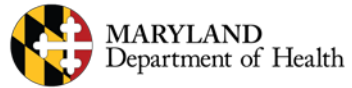

## **Welcome Screen**

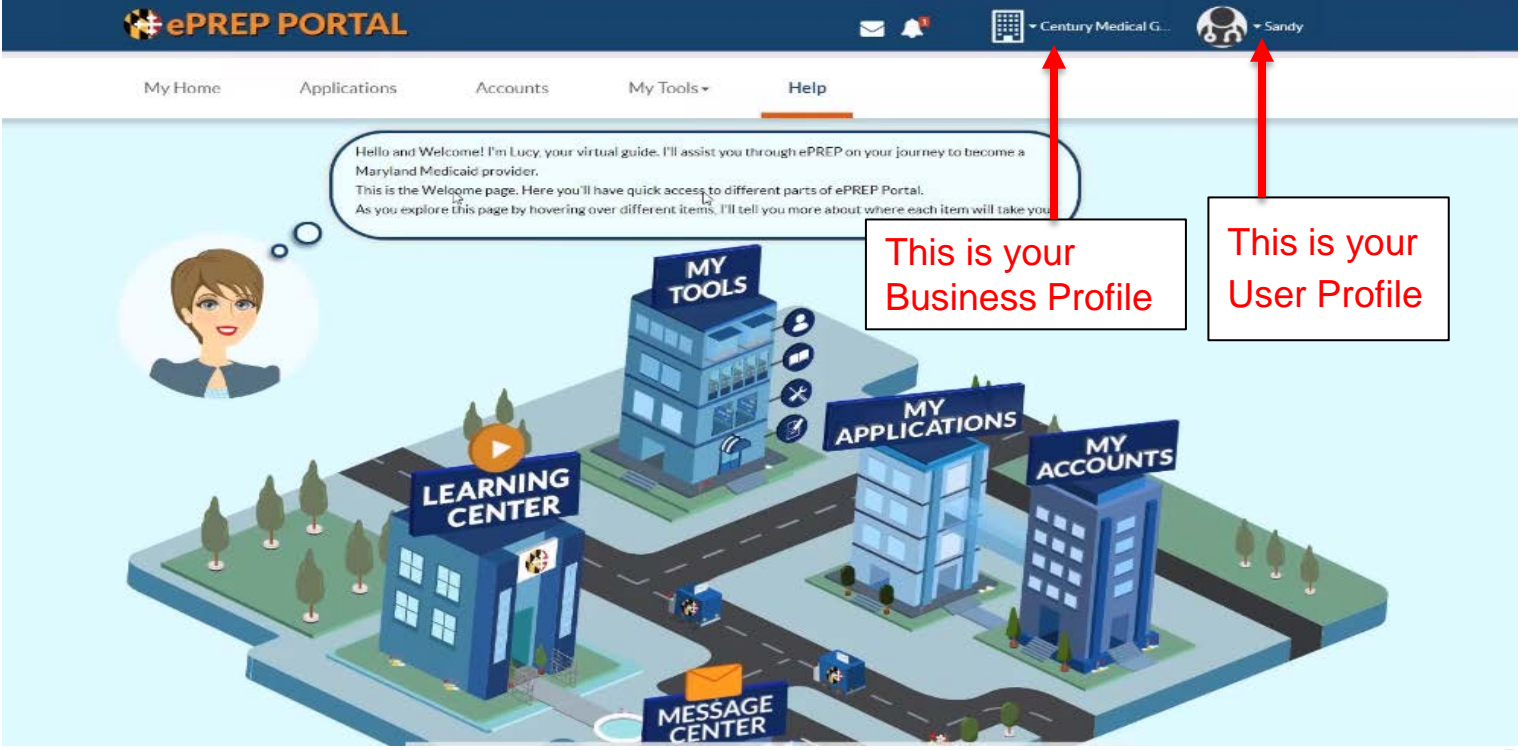

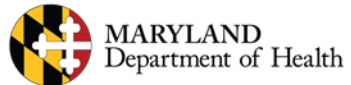

# Linking providers to groups

- It is very important to note that when setting up accounts, you should NEVER link a rendering provider's NPI to the same Business profile as the group or facility.
- Each rendering provider should have a separate email address, User Profile, and Business Profile.

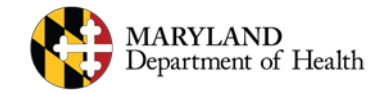

# Applications

There are several different types of applications in ePREP

Most can be started from the Applications section of ePREP, but some need to be started in the Accounts section.

ePREP will generate just the fields of the application that are necessary based the type of application you select.

Once an application is submitted, the enrollment team will review all of the information and get back to you as soon as possible.

You can always check on the progress of your applications directly in ePREP.

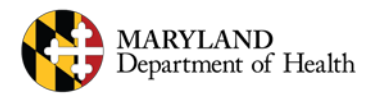

# **ePREP** Application Types

#### **Application Types**

- **New Group:** Application to enroll a new practice location with at least one affiliated rendering provider.
- New Rendering: An application to enroll an individual practitioner, new to Medicaid, to be affiliated with one of your group locations.
- **Rendering-S:** A simplified application to affiliate a group with a rendering provider, both of whom are already enrolled in Medicaid.
- **Supplemental:** A change in a provider's account information or required documenting, such as correspondence address or an updated professional license.

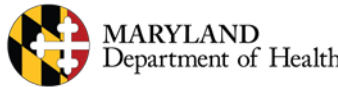

# **ePREP** Application Types Cont.

**Application Types** 

#### Revalidation

Application to renew your Medicaid enrollment at least every 5 years.

Scheduled automatically in ePREP when they are due. You may only submit a revalidation application when you receive a notification that it is time to do so.

You will receive a printed revalidation notification in the mail for your initial notification. After your ePREP account is set up, you will receive electronic revalidation notifications.

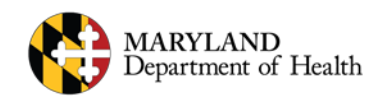

## **ePREP** Application Types Cont.

**Other Application Types** 

- **Disaffiliation:** Application to cancel an affiliation between a rendering provider and group/facility. Started from the Accounts screen when viewing active affiliations.
- **Disenrollment:** An application to stop being part of Maryland Medicaid. Started from the Accounts screen when viewing active accounts.

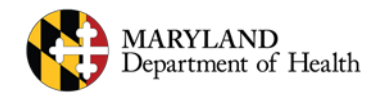

# **Application Example**

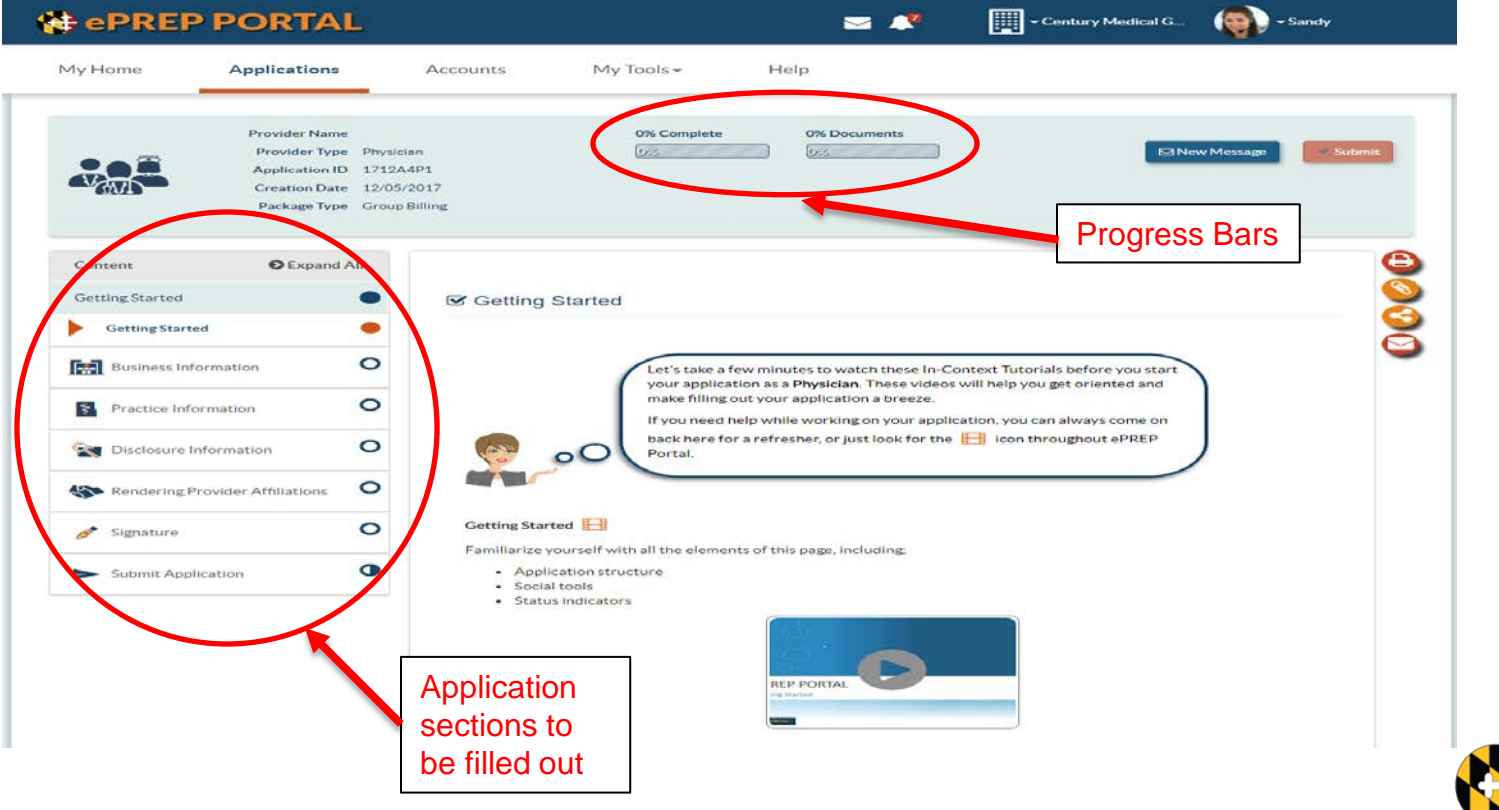

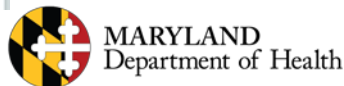

#### **Complete the Application**

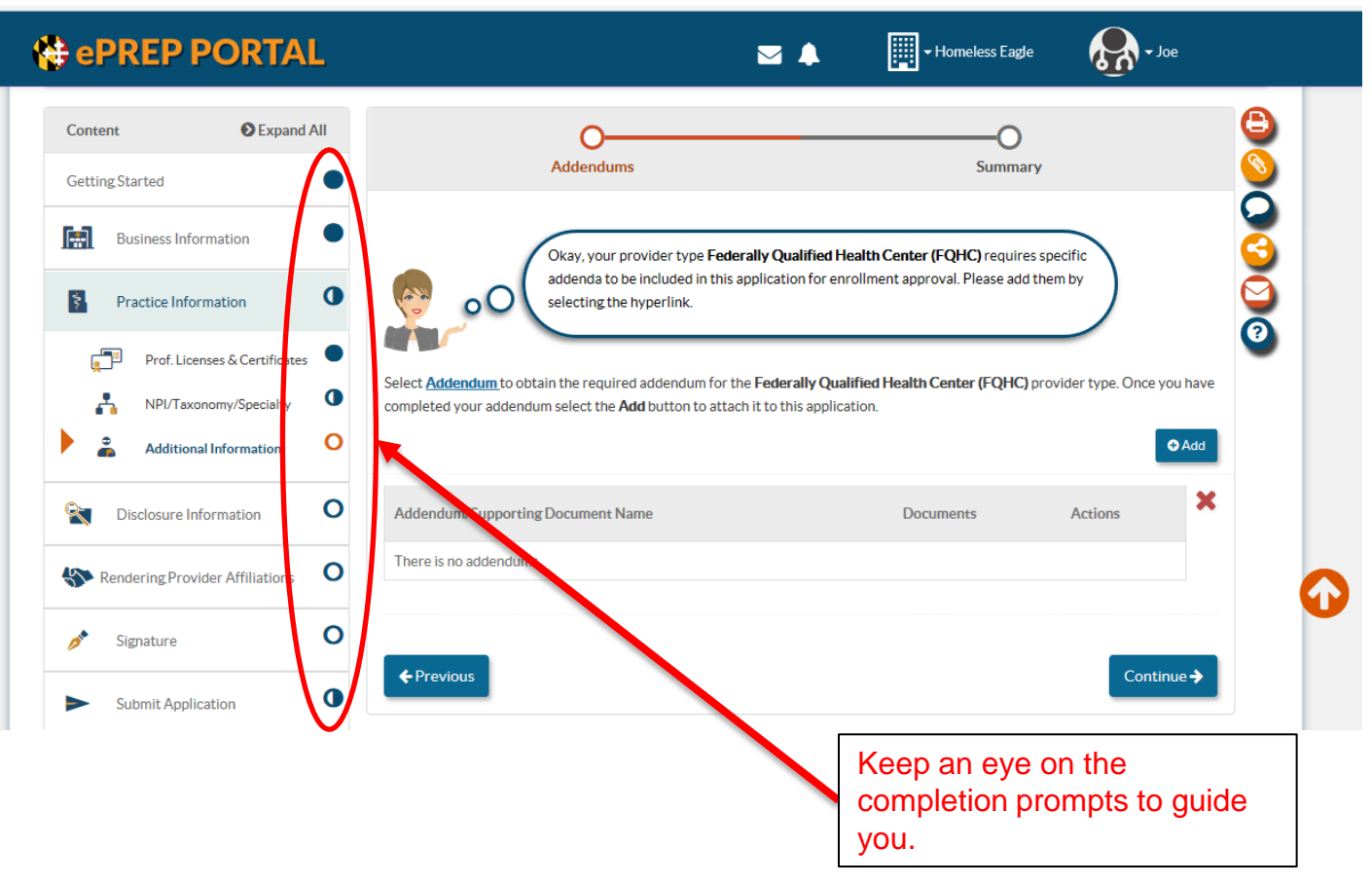

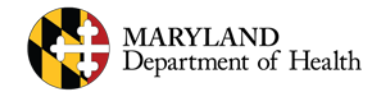

# **Application Checklist** -

| 1y Home         | Applications                                                                                       | Accounts                                 | My Tools +                 | Help                                                                |                                                              |                      |             |                     |
|-----------------|----------------------------------------------------------------------------------------------------|------------------------------------------|----------------------------|---------------------------------------------------------------------|--------------------------------------------------------------|----------------------|-------------|---------------------|
|                 | Provider Name<br>Provider Type Phy<br>Application ID 171<br>Creation Date 12/0<br>Package Type Gro | Sician<br>2A4P1<br>05/2017<br>up Billing | 3% Complete                | 0% Documents                                                        |                                                              | New Message          | Submit      | You can go rig      |
| Content         | © Expand All                                                                                       |                                          | •                          |                                                                     |                                                              |                      | \$          | eeding              |
| Getting Started | •                                                                                                  |                                          | Document Attachme          | ent                                                                 | Applic                                                       | ation                | <u> </u>    |                     |
| Business Infor  | mation O                                                                                           |                                          |                            |                                                                     |                                                              |                      | 2           | 🛫 🔰 additional worl |
| Practice Inform | nation O                                                                                           |                                          | You can see a application. | a summary of all the Forms, Sub<br>Notice that any element of the I | -Forms and Sections of the<br>list can be edited from here l | PY .                 | 2           | by clicking on      |
|                 | -                                                                                                  | <b>1</b>                                 | o pressing the             | edit icon.                                                          |                                                              |                      |             |                     |
| Disclosure Info | ormation O                                                                                         |                                          |                            | -                                                                   |                                                              |                      |             | the pencil icor     |
| Rendering Pro   | vider Affiliations                                                                                 | Your applicat                            | ion is complete to         | SFQ                                                                 |                                                              |                      | <b>^</b>    |                     |
| of Signature    | 0                                                                                                  | Form/SubForm/                            | Section Documents          | Social Chat Explana                                                 | tions Messages Shared                                        | %<br>Complete Comple | ted Actions |                     |
|                 | •                                                                                                  | 📁 Getting St.                            | arted                      |                                                                     |                                                              | 100                  | -           |                     |
| Submit Applica  | ition •                                                                                            | C Getting Sta                            | rted                       |                                                                     |                                                              | 100                  | -           |                     |
| Checklist       | •                                                                                                  | 🐸 Business Ir                            | formation                  |                                                                     |                                                              | × 0                  | -           |                     |
| Submit          | 0                                                                                                  | Business Pr                              | ofile                      |                                                                     |                                                              | × °                  | -           |                     |
|                 |                                                                                                    | 🕒 Business P                             | rofile                     |                                                                     |                                                              | ×                    | -           |                     |
|                 |                                                                                                    | L'I TIN/SDAT<br>License                  | & Business                 |                                                                     |                                                              | ×                    | -           |                     |
|                 |                                                                                                    |                                          |                            |                                                                     |                                                              | × °                  | -           |                     |
|                 |                                                                                                    | Green C                                  | hecks indicat              | te a completed                                                      |                                                              | ×                    | -           |                     |
|                 |                                                                                                    | section                                  | R Red X indic              | ate a section                                                       |                                                              | <b>*</b> 0           | -/          |                     |
|                 |                                                                                                    | Section                                  |                            |                                                                     |                                                              | $\mathbf{V}$         | V           |                     |
|                 |                                                                                                    |                                          |                            |                                                                     |                                                              |                      |             |                     |

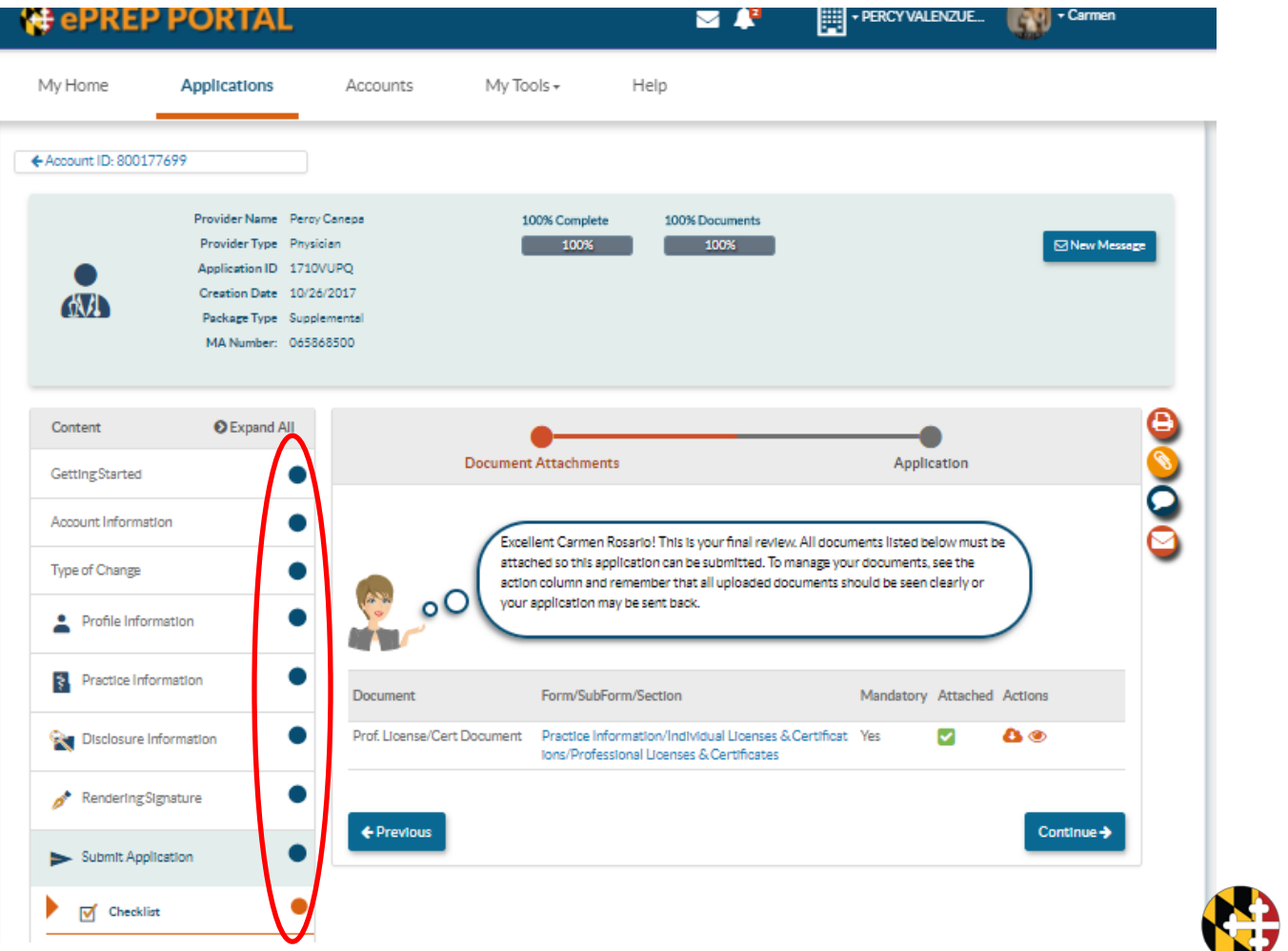

MARYLAND Department of Health

## **Electronic Signature**

- All applications must be electronically signed. Who can sign will depend on the type of application!
- You can sign for your existing accounts that were already enrolled.
- For new accounts, the person signing must add themself as an owner or managing employee in the Disclosure section.
- New rendering providers and solo practitioners need to sign their own applications.

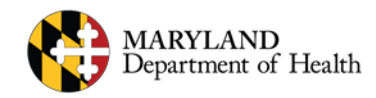

## **Electronic Signature**

- On a Rendering-S application only: You may sign on behalf of a rendering provider if you are an Administrator on the provider's Business Profile.
- When you have completed the group signature, send the application to the rendering provider.
- The rendering provider must sign their part of the application.

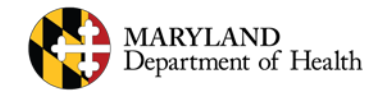

#### **New Group Application - Disclosures**

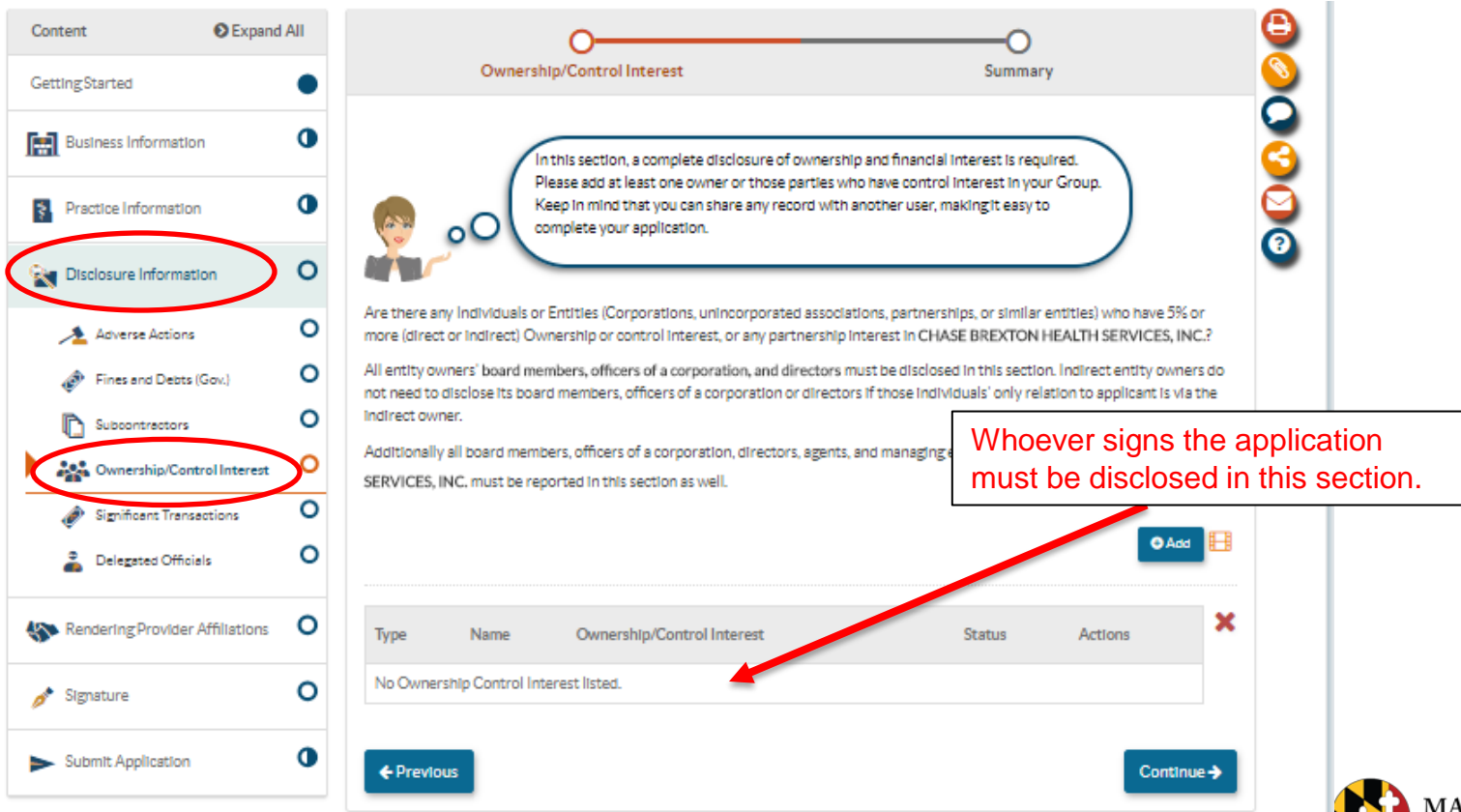

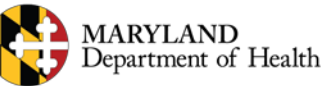

## **Electronic Signature**

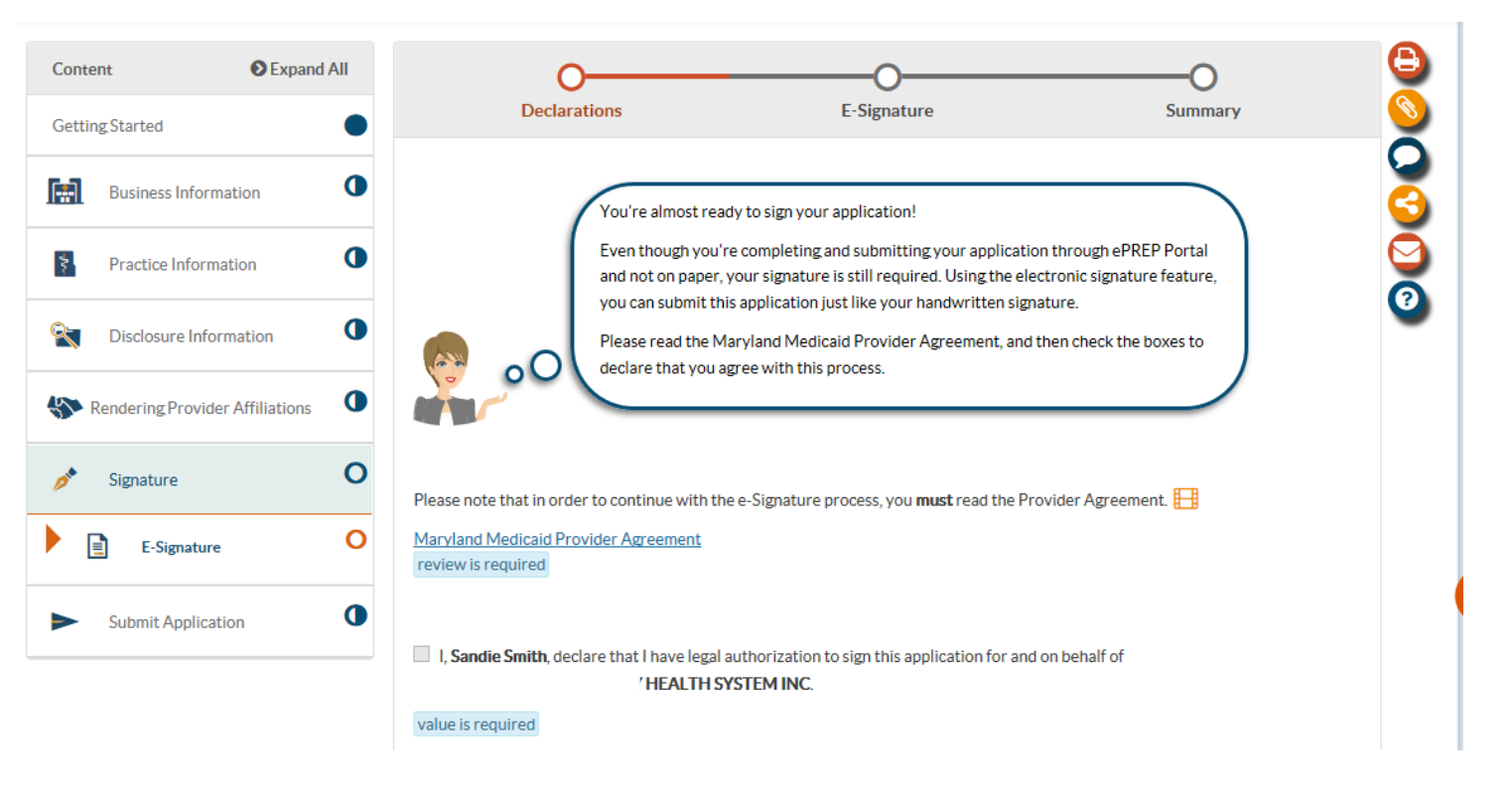

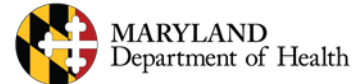

#### **Electronic Signature**

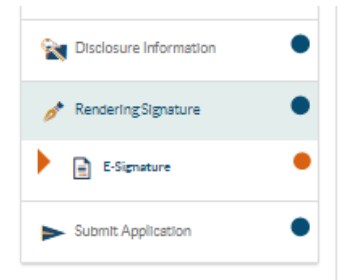

#### Summary: E-Signature

#### Declarations

If you see 🗶 I con In this section, please select Edit to either make sure each declaration was selected or verify that you viewed the Maryland Medicaid Provider Agreement.

-

Please complete the declaration and E-Signature sections to be able to submit your application.

I, Carmen Rosario, declare under penalty of perjury under the laws of Maryland that the foregoing information and the information on all attachments is true, accurate and complete, to the best of my knowledge and belief, and that I am authorized to sign this application pursuant to State Regulations.

#### E-Signature

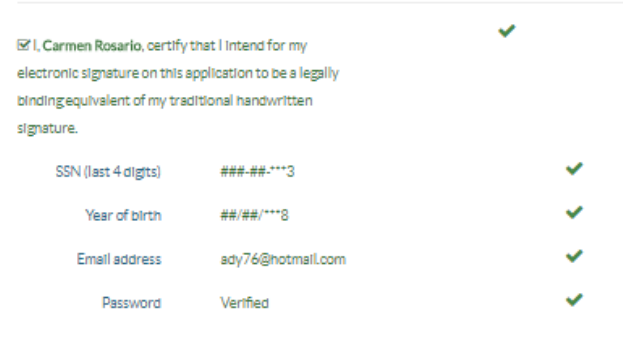

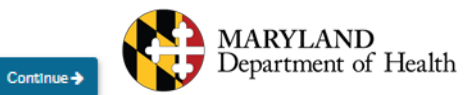

Previous

# **Checking the Status of an Application**

You can always check on the progress of your applications directly in ePREP.

Select the Application Tab at the top of the screen to see all of the Applications you have created in ePREP.

An application that has been completely filled out will show as 100%. It is the Status Column that will show you the progress of the application: In Progress – Application started, but not Submitted Submitted – Application completed and sent to be reviewed Received by ePREP – Application received by the enrollment team Under Review – Application is being reviewed by the enrollment team Approved – Application Approved Denied – Application was denied

You can also find some additional information on the Status of an application by clicking on the clock icon on the far right side of the screen Returned to Provider – Information may be missing or need clarification Corrections – Information needs to be corrected to match documents Resubmitted – Requested info has been supplied resubmitted

You may also receive a Message or Notification about an application, so check the top of the screen to see if you have any.

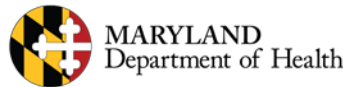

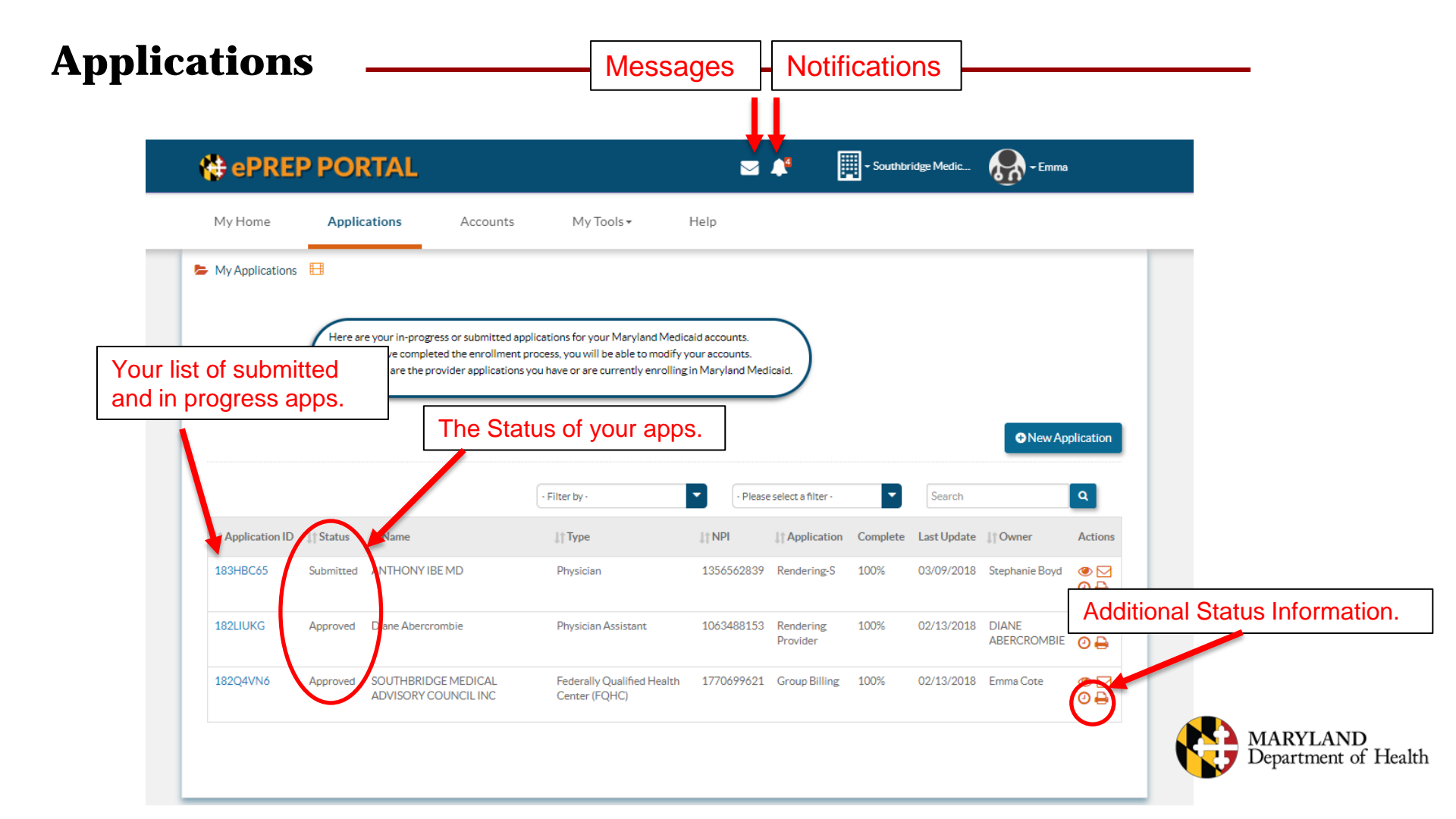

### **Questions & Contacts**

ePREP Portal: <u>eprep.health.maryland.gov</u>

Resources and frequently asked questions: <u>health.maryland.gov/eprep</u>

ePREP Call Center:

1-844-4MD-PROV (1-844-463-7768)

Monday – Friday 7AM- 7PM

\*\*\*Closed on State holidays\*\*\*

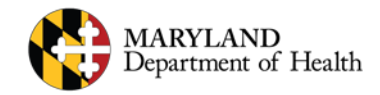